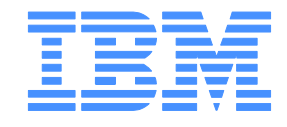

# BladeBoot SLES 11

BladeBoot Software-Based iSCSI Boot For SLES 11 on IBM Blades

#### Note

Before using this information and the product it supports, read the information in "Notices", on page 30.

© Copyright International Business Machines Corporation 2006, 2009. All rights reserved.

US Government Users Restricted Rights - Use, duplication, or disclosure restricted by ADP GSA schedule contract with IBM Corp.

| 1 | SLES 1  | 11                          | 4  |
|---|---------|-----------------------------|----|
|   | 1.1 Inf | frastructure Preparation    | 4  |
|   | 1.2 Re  | equirements                 | 4  |
|   | 1.3 Ins | stall SLES                  | 5  |
|   | 1.3.1   | Installation Settings       | 5  |
|   | 1.3.2   | Network                     | 6  |
|   | 1.3.2   | 2.1 Network Device          | 6  |
|   | 1.3.2   | 2.2 Network Configuration   | 7  |
|   | 1.3.2   | 2.3 Enter IP Address        | 8  |
|   | 1.3.3   | Language, Keyboard, License | 9  |
|   | 1.3.4   | Media Check                 | 10 |
|   | 1.3.5   | iSCSI Initiator Overview    | 11 |
|   | 1.3.6   | System Probing              | 12 |
|   | 1.3.7   | Installation Mode           | 13 |
|   | 1.3.8   | Clock and Time Zone         | 14 |
|   | 1.3.9   | Server Base Scenario        | 15 |
|   | 1.3.10  | Installation Settings       | 16 |
|   | 1.3.11  | Perform Installation        | 17 |
|   | 1.3.12  | Password                    | 18 |
|   | 1.3.13  | Hostname and Domain Name    | 19 |
|   | 1.3.14  | Network Configuration       | 20 |
|   | 1.3.15  | Test Internet Connection    | 21 |
|   | 1.3.16  | Installation Overview       | 22 |
|   | 1.3.17  | User Authentication Method  | 23 |
|   | 1.3.18  | New Local User              | 24 |
|   | 1.3.19  | Release Notes               | 25 |
|   | 1.3.20  | Hardware Configuration      | 26 |
|   | 1.3.21  | Installation Complete       | 27 |
|   | 1.3.22  | Login                       | 28 |
|   | 1.3.23  | Desktop                     | 29 |
|   | 1.4 No  | Dtices                      | 30 |
|   | 1.5 Tra | ademarks                    | 32 |

# 1 SLES 11

## 1.1 Infrastructure Preparation

You will need:

- 1. IBM BladeCenter (chassis for Blades)
- 2. IBM Blade with BladeBoot support.
  - a. Latest BIOS Firmware Update
    - b. Latest BMC Firmware Update
- 3. IBM iSCSI Configuration Manager (software utility)
- 4. iSCSI Target such as an IBM N3700 (storage appliance)

The following link can assist in locating some of the required items:

http://www-03.ibm.com/servers/eserver/bladecenter/storage/iscsi.html

## 1.2 Requirements

- 1. Configure your iSCSI Target to provide a LUN.
  - a. Preferably the LUN is cleared out when created (all zeros in the first sector at a minimum).
- 2. Configure your Blade for iSCSI Boot.
- 3. Power on the Blade and verify that the IBM iSCSI Firmware Initiator is invoked and that it successfully logs in to the iSCSI Target.

You cannot proceed past this point until your SAN configuration is verified as described.

4. SUSE Linux Enterprise Server 11

# 1.3 Install SLES

The list of possible consoles used to install SLES includes a local console or "Remote Console" via the web interface of the Management Module (MM). Use of the Remote Console will require selecting a video mode compatible with the Remote Console. See the Help (ie "?" link) on the MM Remote Console web page.

## 1.3.1 Installation Settings

Start the installation as follows:

- 1. Boot the SUSE Linux Enterprise Server DVD (or CD 1).
- 2. On the boot screen, press F3, scroll to 1024 x 768, and press Enter.
- For an iSCSI Boot installation, select Installation and enter withiscsi=1 at the Boot Options prompt.
- 4. Press Enter.

| SUSE. Linux           |                                           |    |
|-----------------------|-------------------------------------------|----|
| Enterprise Server     |                                           |    |
|                       |                                           |    |
|                       |                                           |    |
|                       |                                           |    |
|                       | Boot from Hard Disk                       |    |
|                       | Installation                              |    |
|                       | Repair Installed System                   |    |
|                       | Rescue System                             |    |
|                       | Check Installation Media                  |    |
|                       | Firmware Test                             |    |
|                       | Memory Test                               |    |
|                       |                                           |    |
|                       |                                           |    |
|                       |                                           |    |
|                       |                                           |    |
| Boot On               | tions within coin 1                       |    |
| - Boot Op             |                                           |    |
|                       |                                           |    |
| F1 Help F2 Language F | 3 Video Mode F4 Source F5 Kernel F6 Drive | er |
| English (US)          | 1024 x 768 DVD Default No                 |    |

## 1.3.2 Network

## 1.3.2.1 Network Device

Select the device connected to the iSCSI SAN.

| SUSE. Linux<br>Enterprise Server                                                                                                    |
|----------------------------------------------------------------------------------------------------|
| >>> Linuxrc v3.3.34 (Kernel 2.6.27.19-5-default) <<<                                                                                            |
| Choose the network device.<br>eth0 : Broadcom NetXtrene BCM5704S Gigabit Ethern<br>eth1 : Broadcom NetXtrene BCM5704S Gigabit Ethern<br>DK Back |

Select OK.

# 1.3.2.2 Network Configuration

At the "Automatic configuration via DHCP" prompt make a selection based on your network infrastructure.

| SUS | 9<br>E. Linux<br>erprise Server |                                                      |  |
|-----|---------------------------------|------------------------------------------------------|--|
|     |                                 | >>> Linuxrc v3.3.34 (Kernel 2.6.27.19-5-default) <<< |  |
|     |                                 | Automatic configuration via DHCP?   Yes              |  |

Click Yes (DHCP) or No (Static IP).

## 1.3.2.3 Enter IP Address

If you selected "No" to DHCP you will be prompted to enter your networking information.

| SUS | USE. Linux<br>Interprise Server                      |  |
|-----|------------------------------------------------------|--|
|     | >>> Linuxrc v3.3.34 (Kernel 2.6.27.19-5-default) <<< |  |
|     |                                                      |  |
|     |                                                      |  |
|     | Enter your IPv4 address.<br>Example: 192.168.5.77/24 |  |
|     |                                                      |  |
|     |                                                      |  |
|     |                                                      |  |

Various network panels will follow. Fill them in as appropriate.

## 1.3.3 Language, Keyboard, License

Read the License Agreement, and if you agree select "Yes, I Agree to the License Agreement".

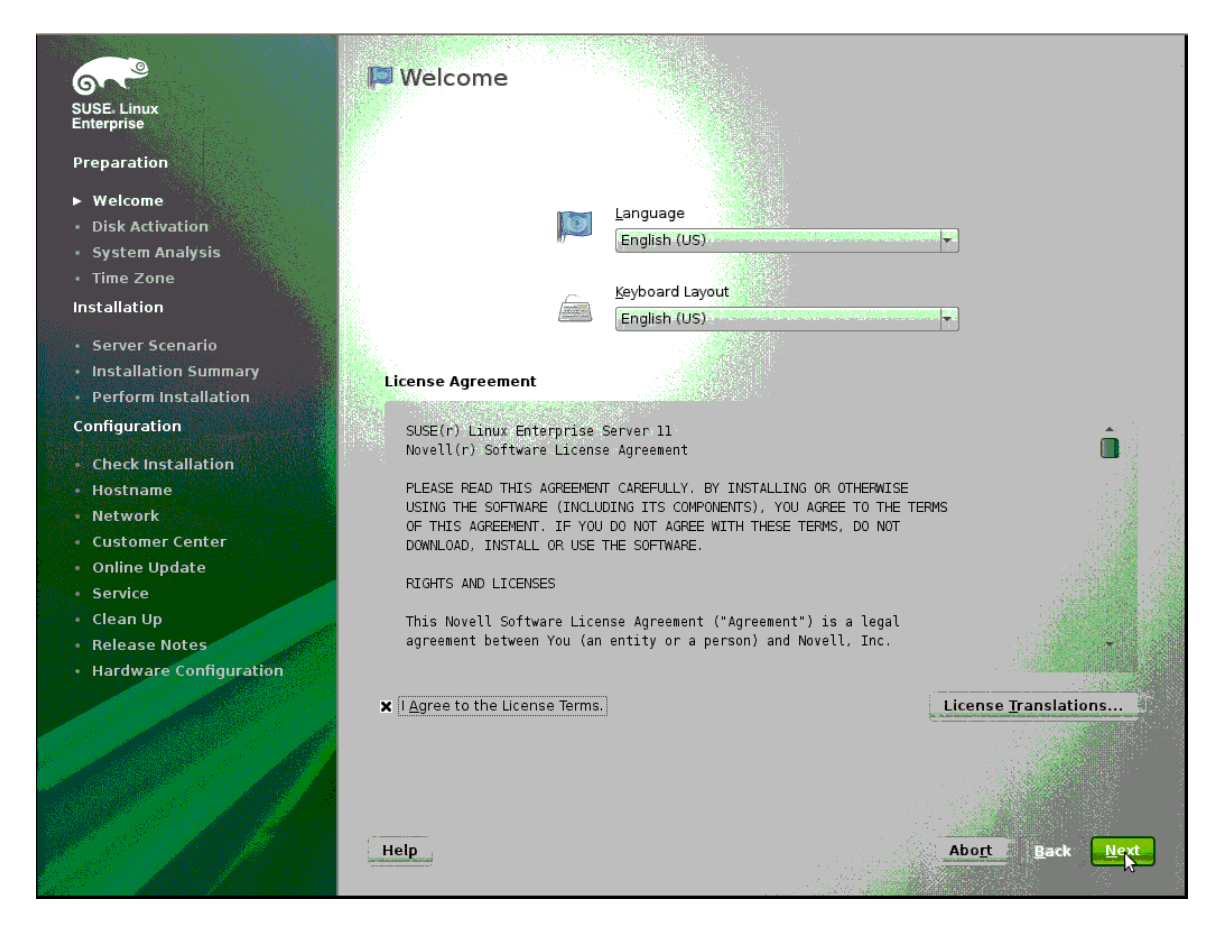

# 1.3.4 Media Check

Select as appropriate.

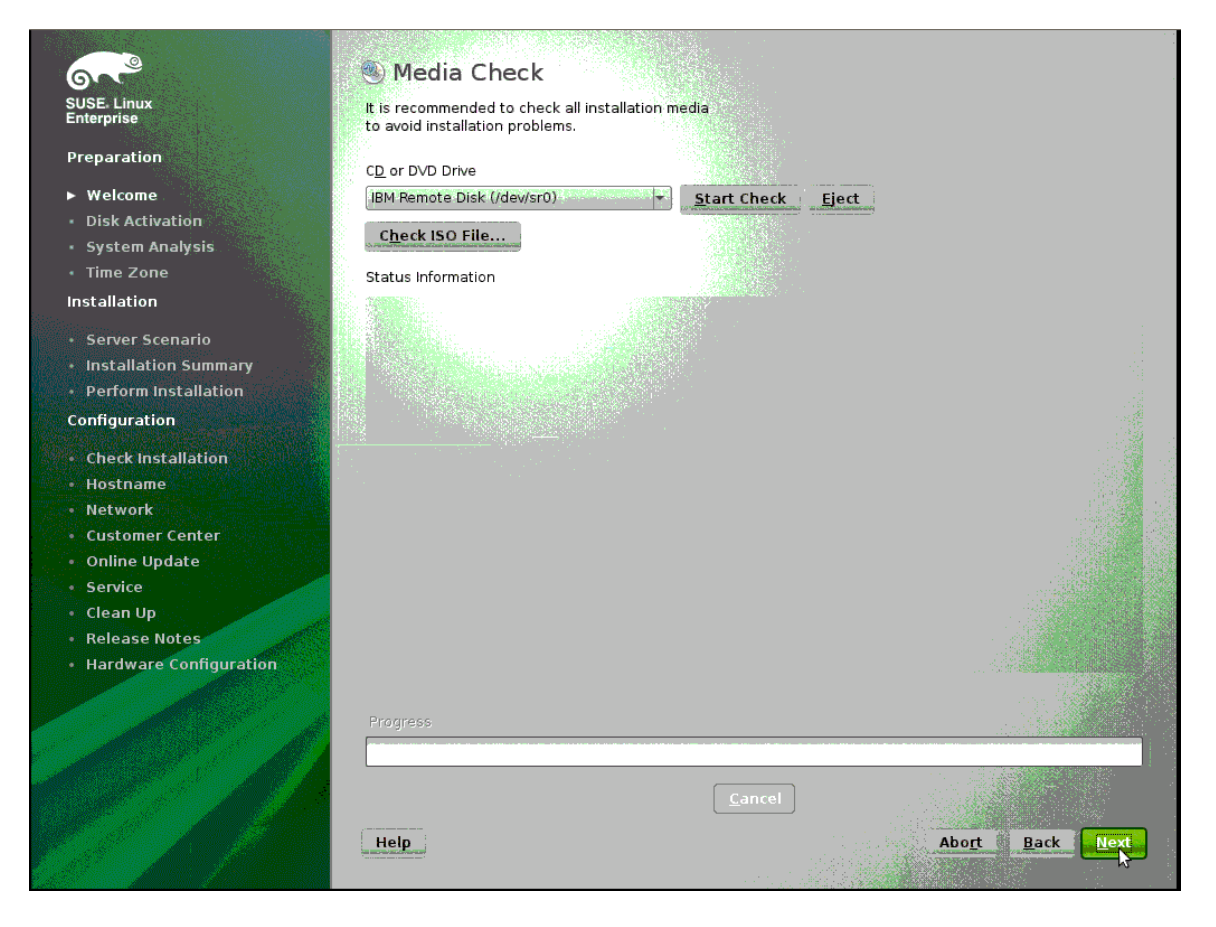

## 1.3.5 iSCSI Initiator Overview

Under the Service tab replace the autogenerated Initiator Name with the initiator name as shown under the iBFT tab.

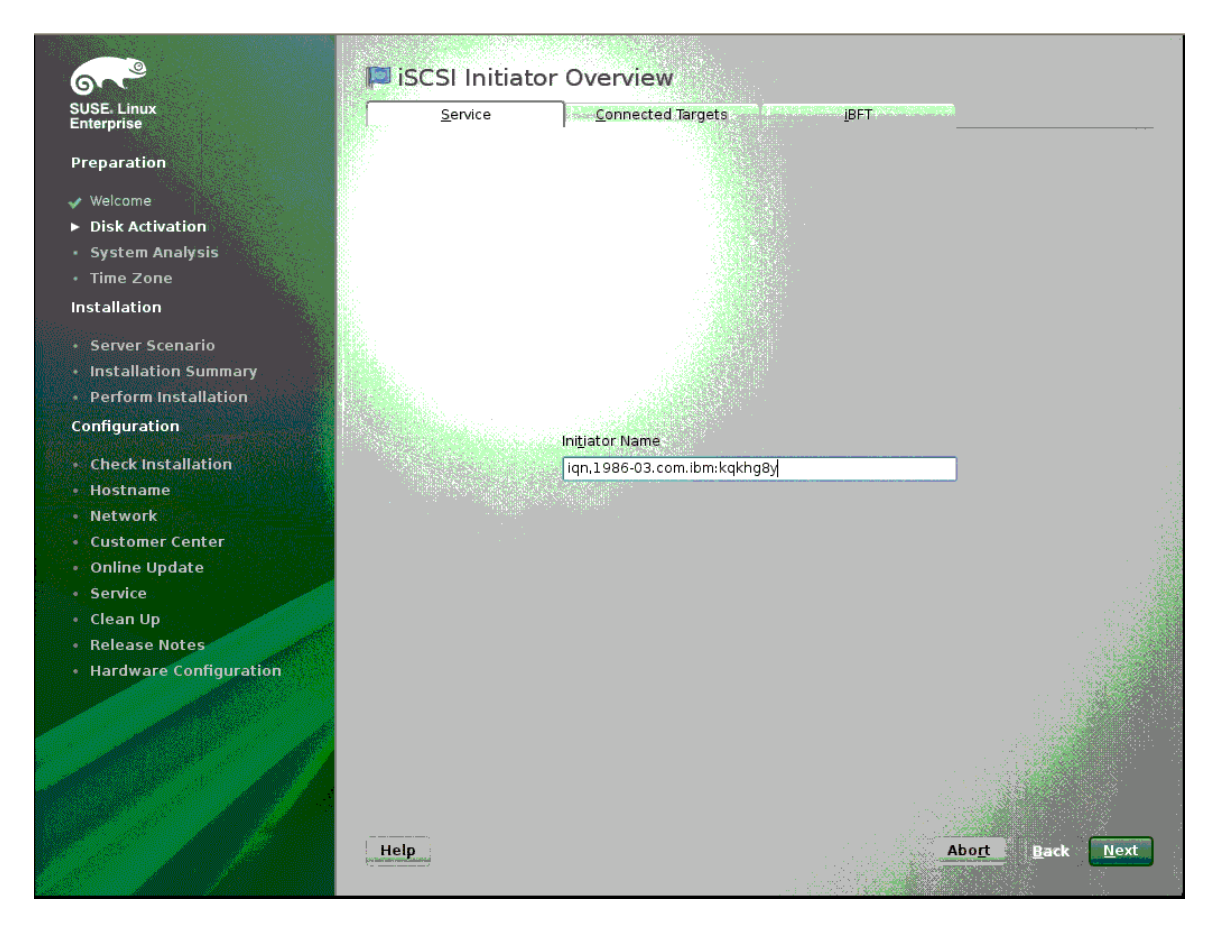

# 1.3.6 System Probing

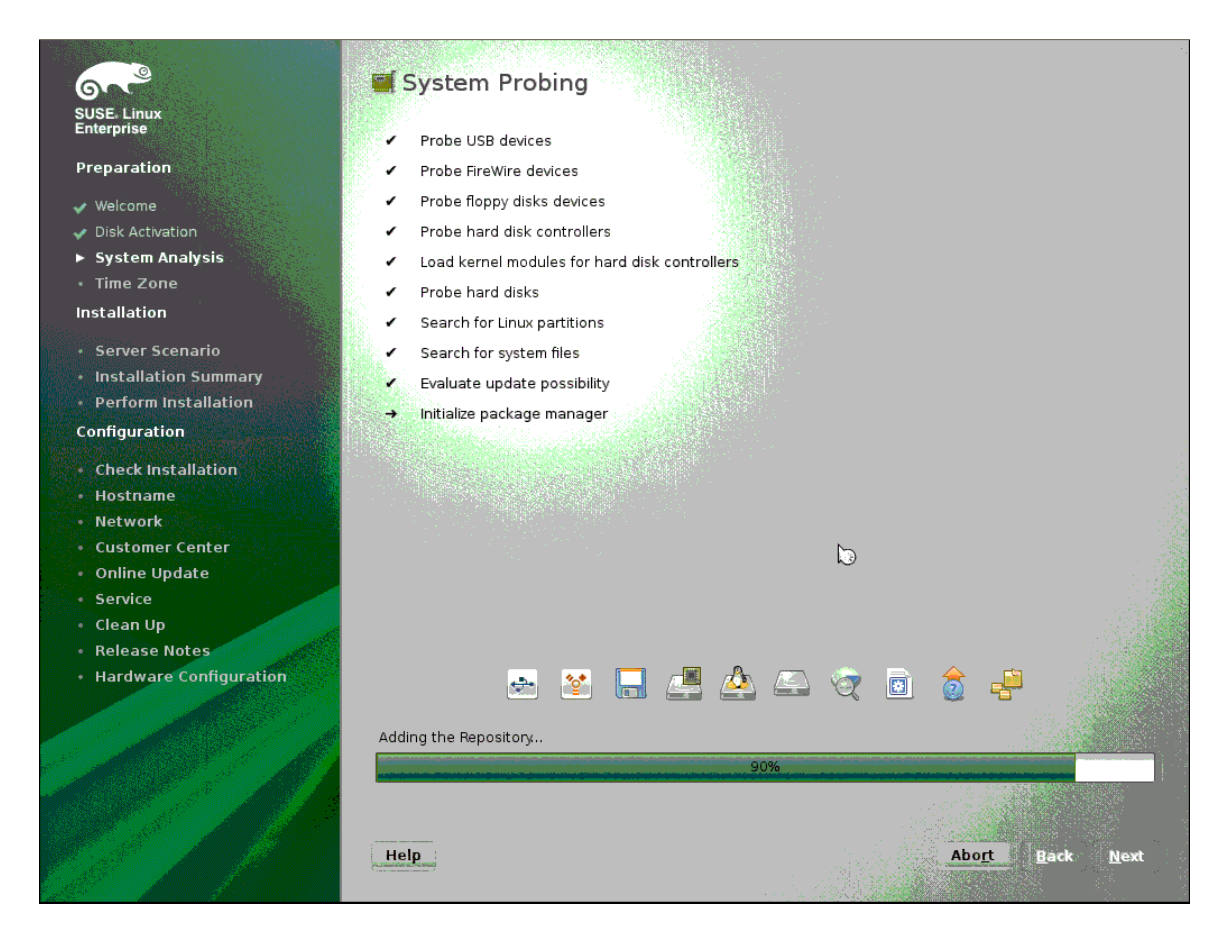

## 1.3.7 Installation Mode

Select New Installation.

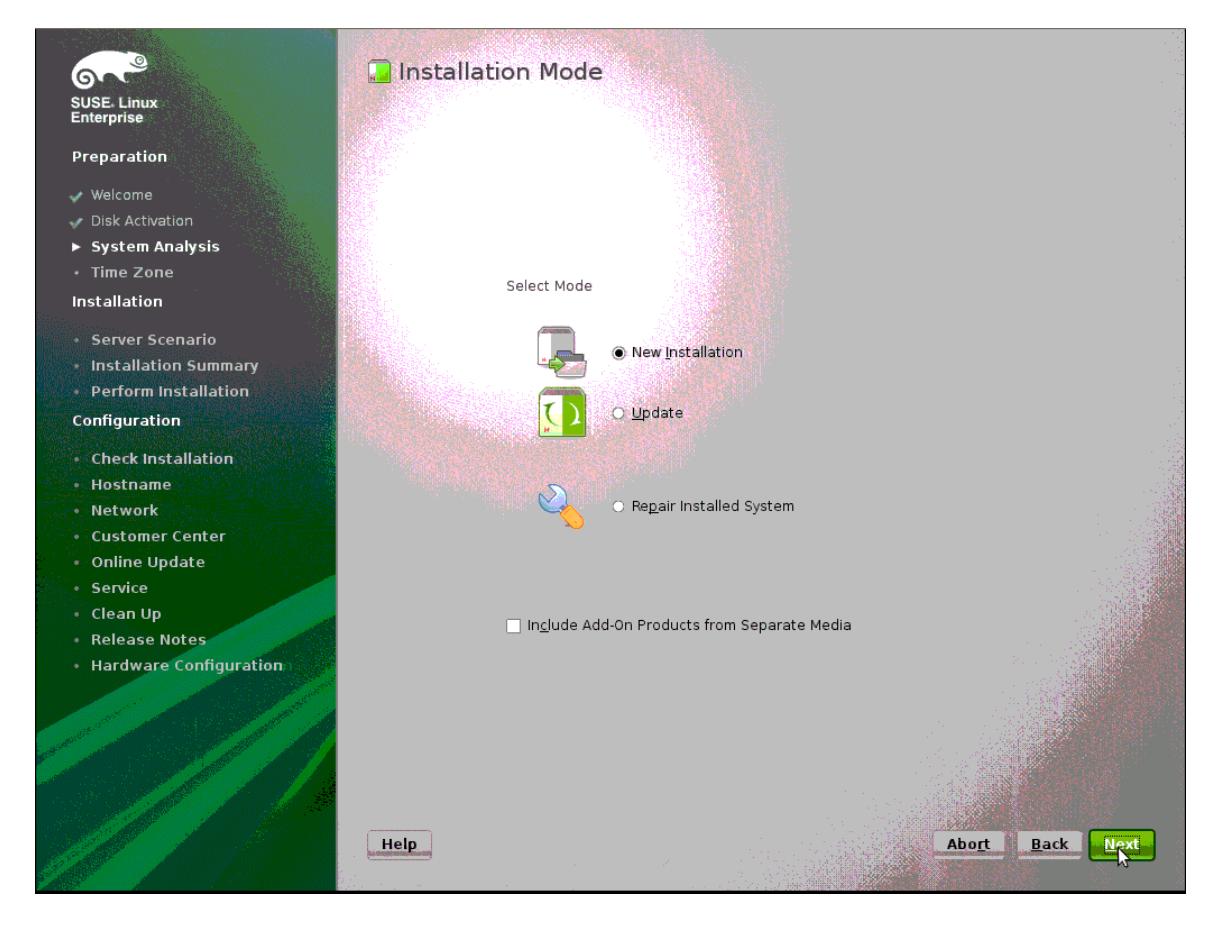

## 1.3.8 Clock and Time Zone

In the "Clock and Time Zone" screen, select the applicable Region, Time Zone, and Hardware Clock settings. Change the time and date if necessary.

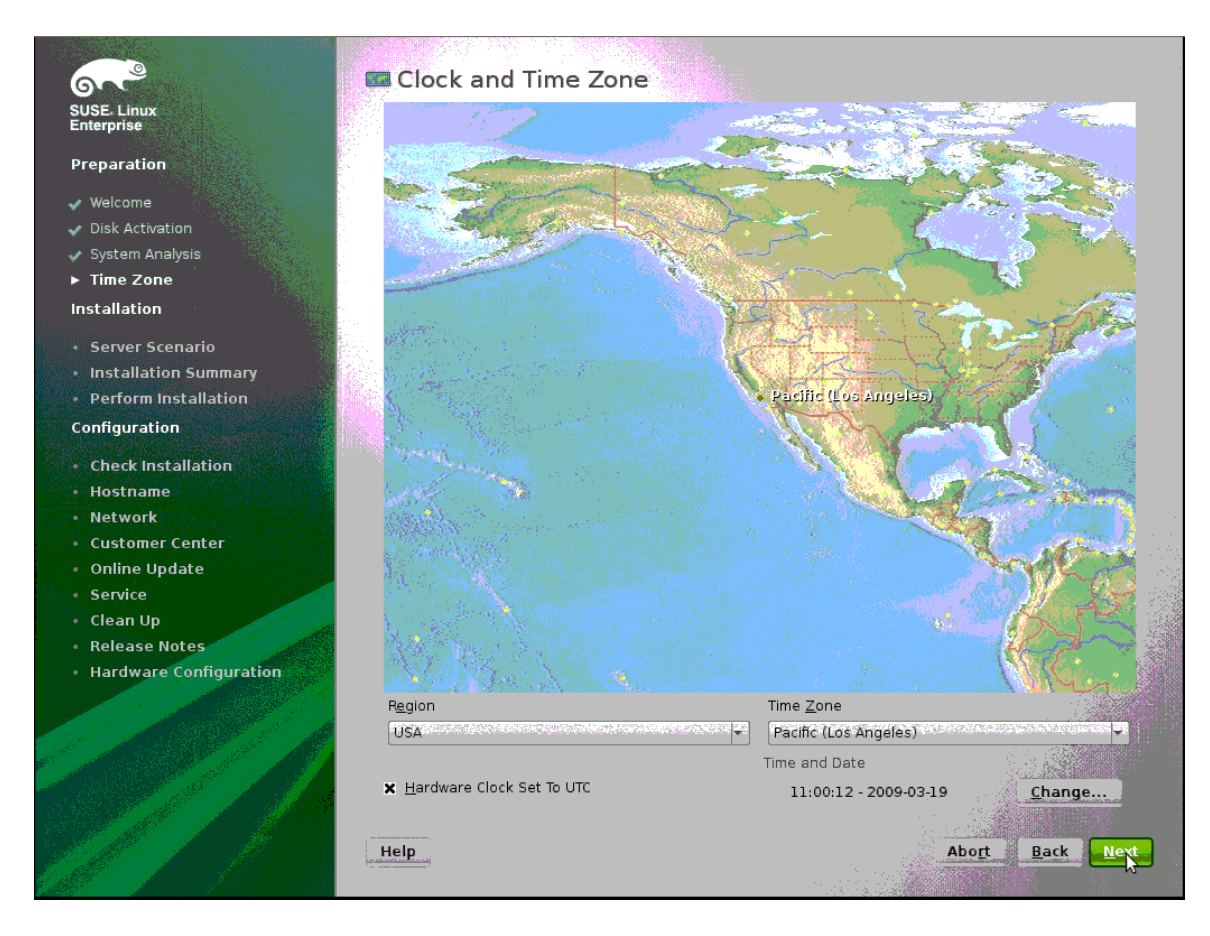

Click Next.

## 1.3.9 Server Base Scenario

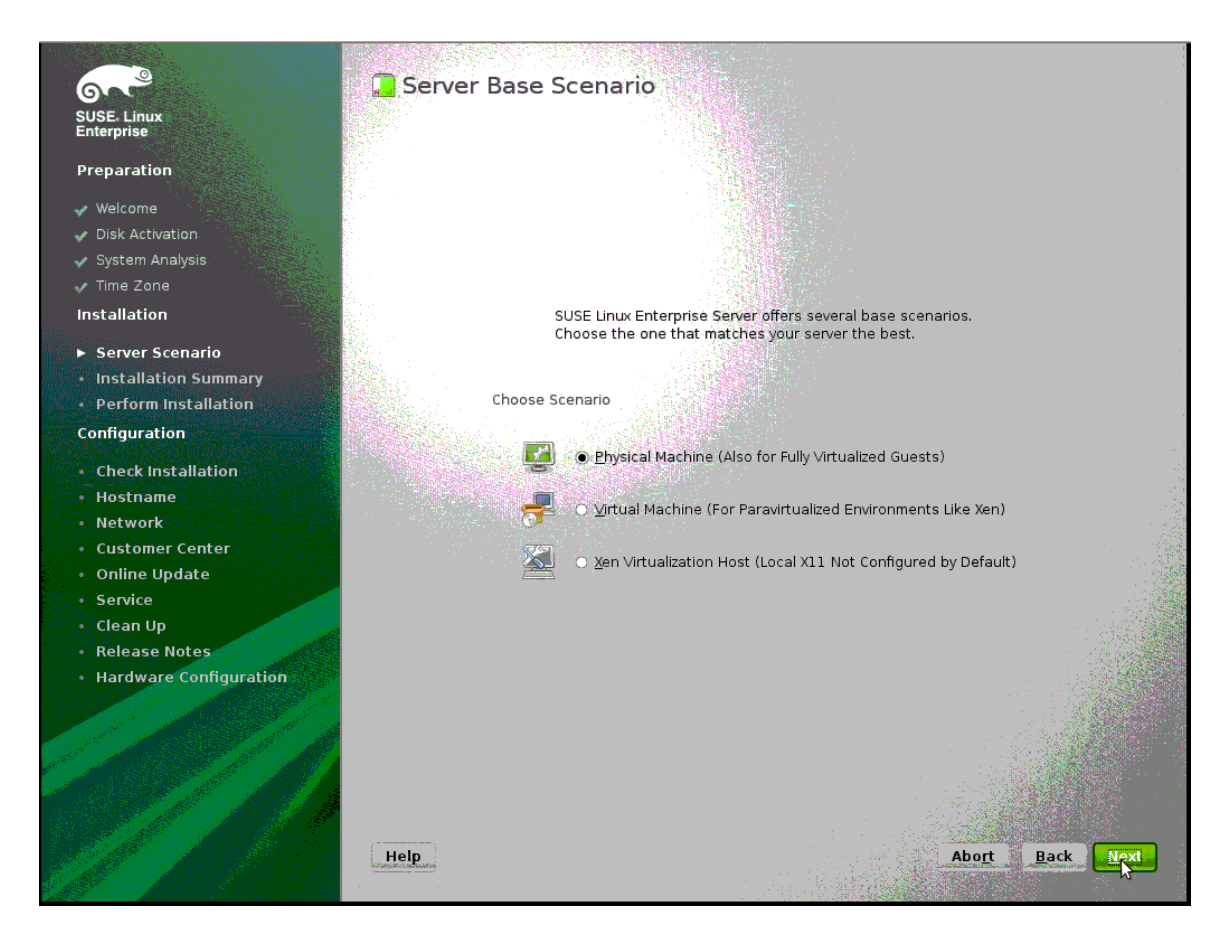

## 1.3.10 Installation Settings

The defaults are fine for a reference install. Make changes appropriate to your requirements.

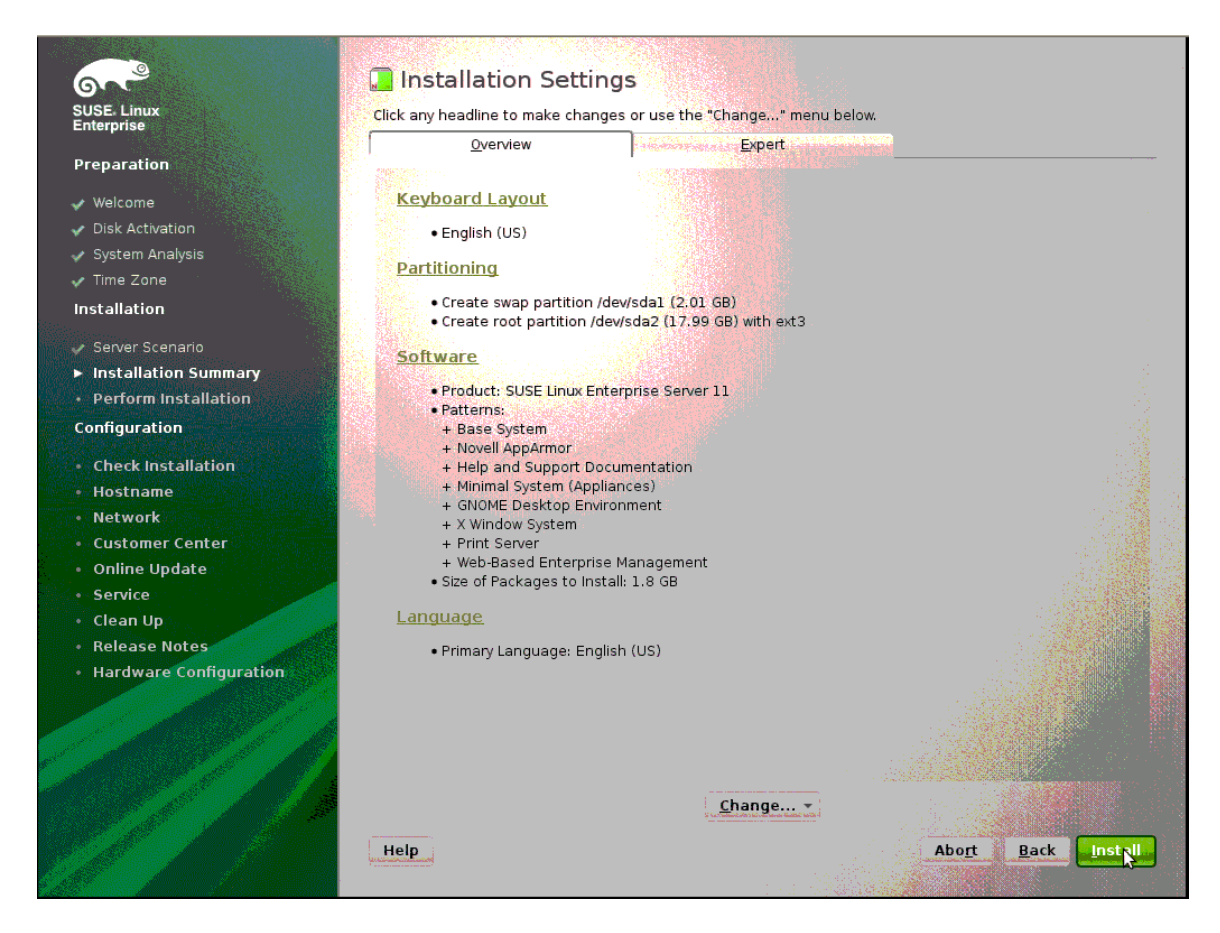

Click Install.

# **1.3.11 Perform Installation**

Installation proceeds...

| rprise                                                                                                    | Media Size Packages Time                                                                                                    |     |
|----------------------------------------------------------------------------------------------------|----------------------------------------------------------------------------------------------------|-----|
|                                                                                                    | Total 1.68 GB 959 42:21                                                                                                    |     |
| paration                                                                                                    | SUSE-Linux-Enterprise-Server-11 11-0                                                                                                    |     |
| /elcome                                                                                                    | 1.00 0B 535 42.21                                                                                                    |     |
| sk Activation                                                                                                    |                                                                                                    |     |
| stem Analysis                                                                                                    |                                                                                                    |     |
| me Zone                                                                                                    |                                                                                                    |     |
| allation                                                                                                    |                                                                                                    |     |
| erver Scenario                                                                                                    |                                                                                                    |     |
| stallation Summary                                                                                                    |                                                                                                    |     |
| erform Installation                                                                                                    | Actions performed:                                                                                                    |     |
| figuration                                                                                                    |                                                                                                    |     |
|                                                                                                    | Installing iso-codes-3.3-1.20.noarch.rpm (installed size 5.98 MB)                                                                                                    | ्रौ |
| back Installation                                                                                                    |                                                                                                    |     |
|                                                                                                    | Installing hicolor-icon-theme-0.10-102.22.noarch.rpm (installed size 48.00 kB)                                                                                                    |     |
| ostname                                                                                                    | Installing hicolor-icon-theme-0.10-102.22.noarch.rpm (installed size 48.00 kB)<br>Installing gnome2-user-docs-2.24.0-1.32.noarch.rpm (installed size 22.83 MB)                                                                                                    |     |
| ostname<br>etwork                                                                                                    | Installing hicoloricon-theme-0.10-102.22.noarch.rpm (installed size 48.00 kB)<br>Installing gnome2-user-docs-2.24.0-1.32.noarch.rpm (installed size 22.83 MB)<br>Installing gnome-menus-branding-SIED-11-1-12.6 noarch rpm (installed size 9.00 kB)                                                                                                    |     |
| ostname<br>etwork<br>ustomer Center                                                                                                  | Installing hicoloricon-theme-0.10-102.22.noarch.rpm (installed size 48.00 kB)<br>Installing gnome2-user-docs-2.24.0-1.32.noarch.rpm (installed size 22.83 MB)<br>Installing gnome-mime-data-2.18.0-67.26.noarch.rpm (installed size 3.54 MB)<br>Installing gnome-menus-branding-SLED-11.1-14.26.noarch.rpm (installed size 9.00 kB)<br>Installing gnome-icon-theme-2.24.0-1.16.noarch.rpm (installed size 10.46 MB)                                                                                                    |     |
| ostname<br>etwork<br>ustomer Center<br>nline Update                                                                                  | Installing hicoloricon-theme-0.10-102.22.noarch.rpm (installed size 48.00 kB)<br>Installing gnome2-user-docs-2.24.0-1.32.noarch.rpm (installed size 22.83 MB)<br>Installing gnome-mime-data-2.18.0-67.26.noarch.rpm (installed size 3.54 MB)<br>Installing gnome-menus-branding-SLED-11.1-14.26.noarch.rpm (installed size 9.00 kB)<br>Installing gnome-icon-theme-2.24.0-1.16.noarch.rpm (installed size 10.46 MB)<br>Installing gnome-audio-2.22.2-1.17.noarch.rpm (installed size 2.03 MB)                                                                                                    |     |
| ostname<br>etwork<br>Istomer Center<br>Inine Update<br>Invice                                                                        | Installing hicoloricon-theme-0.10-102.22.noarch.rpm (installed size 48.00 kB)<br>Installing gnome-mime-data-2.18.0-67.26.noarch.rpm (installed size 22.83 MB)<br>Installing gnome-menus-branding-SLED-11.1-14.26.noarch.rpm (installed size 9.00 kB)<br>Installing gnome-icon-theme-2.24.0-1.16.noarch.rpm (installed size 10.46 MB)<br>Installing gnome-audio-2.22.2.1.17.noarch.rpm (installed size 4.03 MB)<br>Installing glib2-branding-SLES-2.16-47.3.noarch.rpm (installed size 4.00 kB)<br>Installing diplo2-branding-SLES-2.16-47.3.noarch.rpm (installed size 4.00 kB)                                                                                                    |     |
| et instantion<br>estname<br>etwork<br>listomer Center<br>nine Update<br>envice<br>ean Up                                             | Installing hicoloricon-theme-0.10-102.22.noarch.rpm (installed size 48.00 kB)<br>Installing gnome-zuser-docs-2.24.0-1.32.noarch.rpm (installed size 22.83 MB)<br>Installing gnome-menus-branding-SLED-11.1-14.26.noarch.rpm (installed size 3.54 MB)<br>Installing gnome-menus-branding-SLED-11.1-14.26.noarch.rpm (installed size 10.046 MB)<br>Installing gnome-audio-2.22.2-1.17.noarch.rpm (installed size 10.046 MB)<br>Installing glib2-branding-SLES-2.16-47.3.noarch.rpm (installed size 4.00 kB)<br>Installing desktop-translations-11.1-10.6.noarch.rpm (installed size 15.01 MB)<br>Installing desktop-tata-SLES-extra-gnome-11-22.1.noarch.rpm (installed size 6.14 MB)                                                                                                    |     |
| stname<br>twork<br>stomer Center<br>line Update<br>rvice<br>aan Up<br>lease Notes                                                    | Installing hicoloricon-theme-0.10-102.22.noarch.rpm (installed size 48.00 kB)<br>Installing gnome-mime-data-2.18.0-67.26.noarch.rpm (installed size 22.83 MB)<br>Installing gnome-menus-branding-SLED-11.114.26.noarch.rpm (installed size 9.00 kB)<br>Installing gnome-icon-theme-2.24.0-1.16.noarch.rpm (installed size 10.46 MB)<br>Installing gnome-audio-2.22.2-1.17.noarch.rpm (installed size 4.00 kB)<br>Installing glob2-branding-SLES-2.16-47.3.noarch.rpm (installed size 4.00 kB)<br>Installing desktop-translations-11.1-10.6.noarch.rpm (installed size 15.01 MB)<br>Installing desktop-data-SLES-extra-gnome-11-22.1.noarch.rpm (installed size 6.14 MB)                                                                                                    |     |
| stname<br>stowerk<br>stomer Center<br>line Update<br>vice<br>an Up<br>ease Notes<br>dware Configuration                              | Installing hicoloricon-theme-0.10-102.22.noarch.rpm (installed size 48.00 kB)<br>Installing gnome-mime-data-2.18.0-67.26.noarch.rpm (installed size 22.83 MB)<br>Installing gnome-menus-branding-SLED-11.114.26.noarch.rpm (installed size 9.00 kB)<br>Installing gnome-icon-theme-2.24.0-1.16.noarch.rpm (installed size 10.46 MB)<br>Installing gnome-audio-2.22.2-1.17.noarch.rpm (installed size 4.00 kB)<br>Installing glo2-branding-SLES-2.16-47.3.noarch.rpm (installed size 4.00 kB)<br>Installing desktop-translations-11.1-10.6.noarch.rpm (installed size 15.01 MB)<br>Installing desktop-data-SLES-extra-gnome-11-22.1.noarch.rpm (installed size 6.14 MB)                                                                                                    |     |
| stname<br>twork<br>stomer Center<br>line Update<br>rvice<br>an Up<br>lease Notes<br>rdware Configuration                             | Installing hicoloricon-theme-0.10-102.22.noarch.rpm (installed size 48.00 kB)<br>Installing gnome-mime-data-2.18.0-67.26.noarch.rpm (installed size 22.83 MB)<br>Installing gnome-menus-branding-SLED-11.114.26.noarch.rpm (installed size 9.00 kB)<br>Installing gnome-icon-theme-2.24.0-1.16.noarch.rpm (installed size 10.46 MB)<br>Installing gnome-audio-2.22.2-1.17.noarch.rpm (installed size 2.03 MB)<br>Installing glib2-branding-SLES-2.16-47.3.noarch.rpm (installed size 4.00 kB)<br>Installing desktop-translations-11.1-10.6.noarch.rpm (installed size 4.00 kB)<br>Installing desktop-data-SLES-extra-gnome-11-22.1.noarch.rpm (installed size 6.14 MB)                                                                                                    |     |
| ostname<br>ostname<br>etwork<br>ustomer Center<br>nline Update<br>earvice<br>ean Up<br>elease Notes<br>ardware Configuration         | Installing hicoloricon-theme-0.10-102.22.noarch.rpm (installed size 42.00 kB)<br>Installing gnome-mime-data-2.18.0-67.26.noarch.rpm (installed size 22.83 MB)<br>Installing gnome-menus-branding-SLED-11.114.26.noarch.rpm (installed size 9.00 kB)<br>Installing gnome-icon-theme-2.24.0-1.16.noarch.rpm (installed size 10.46 MB)<br>Installing gnome-audio-2.22.2-1.17.noarch.rpm (installed size 2.03 MB)<br>Installing glob2-branding-SLES-2.16-47.3.noarch.rpm (installed size 4.00 kB)<br>Installing desktop-translations-11.1-10.6.noarch.rpm (installed size 15.01 MB)<br>Installing desktop-data-SLES-extra-gnome-11-22.1.noarch.rpm (installed size 6.14 MB)<br>Installing desktop-data-SLES-extra-gnome-11-22.1.noarch.rpm (installed size 6.14 MB)                                                                                                    |     |
| eter instantion<br>ostname<br>etwork<br>listomer Center<br>nline Update<br>ervice<br>ean Up<br>elease Notes<br>ardware Configuration | Installing hicoloricon-theme-0.10-102.22.noarch.rpm (installed size 43.00 kB)<br>Installing gnome-mime-data-2.18.0-67.26.noarch.rpm (installed size 23.63 MB)<br>Installing gnome-menus-branding-SLED-11.114.26.noarch.rpm (installed size 3.04 kB)<br>Installing gnome-acudo-2.22.0-1.16.noarch.rpm (installed size 10.46 MB)<br>Installing gnome-audio-2.22.2-1.17.noarch.rpm (installed size 4.00 kB)<br>Installing glob2-branding-SLES-2.16-47.3.noarch.rpm (installed size 4.00 kB)<br>Installing desktop-translations-11.1-10.6.noarch.rpm (installed size 15.01 MB)<br>Installing desktop-data-SLES-extra-gnome-11-22.1.noarch.rpm (installed size 6.14 MB)<br>Installing desktop-data-SLES-extra-gnome-11-22.1.noarch.rpm (installed size 6.14 MB)                                                                                                    |     |
| eter instantion<br>ostname<br>etwork<br>stomer Center<br>hine Update<br>ervice<br>ean Up<br>elease Notes<br>ardware Configuration    | Installing hicoloricon-theme-0.10-102.22.noarch.rpm (installed size 42.00 kB)<br>Installing gnome-mime-data-2.18.0-67.26.noarch.rpm (installed size 22.83 MB)<br>Installing gnome-menus-branding-SLED-11.1-14.26.noarch.rpm (installed size 3.54 MB)<br>Installing gnome-acudio-2.22.0-1.1.7.noarch.rpm (installed size 10.046 MB)<br>Installing glome-acudio-2.22.0-1.7.noarch.rpm (installed size 4.00 kB)<br>Installing gloz-branding-SLES-2.16-47.3.noarch.rpm (installed size 4.00 kB)<br>Installing desktop-translations-11.1-10.6.noarch.rpm (installed size 4.00 kB)<br>Installing desktop-data-SLES-extra-gnome-11-22.1.noarch.rpm (installed size 6.14 MB)<br>Installing desktop-data-SLES-extra-gnome-11-22.1.noarch.rpm (installed size 6.14 MB)<br>Installing desktop-data-SLES-extra-gnome-11-22.1.noarch.rpm (installed size 6.14 MB)<br>Installing desktop-data-SLES-extra-gnome-11-22.1.noarch.rpm (installed size 6.14 MB) |     |

When this phase completes the system reboots.

# 1.3.12 Password

Enter the password for the root user.

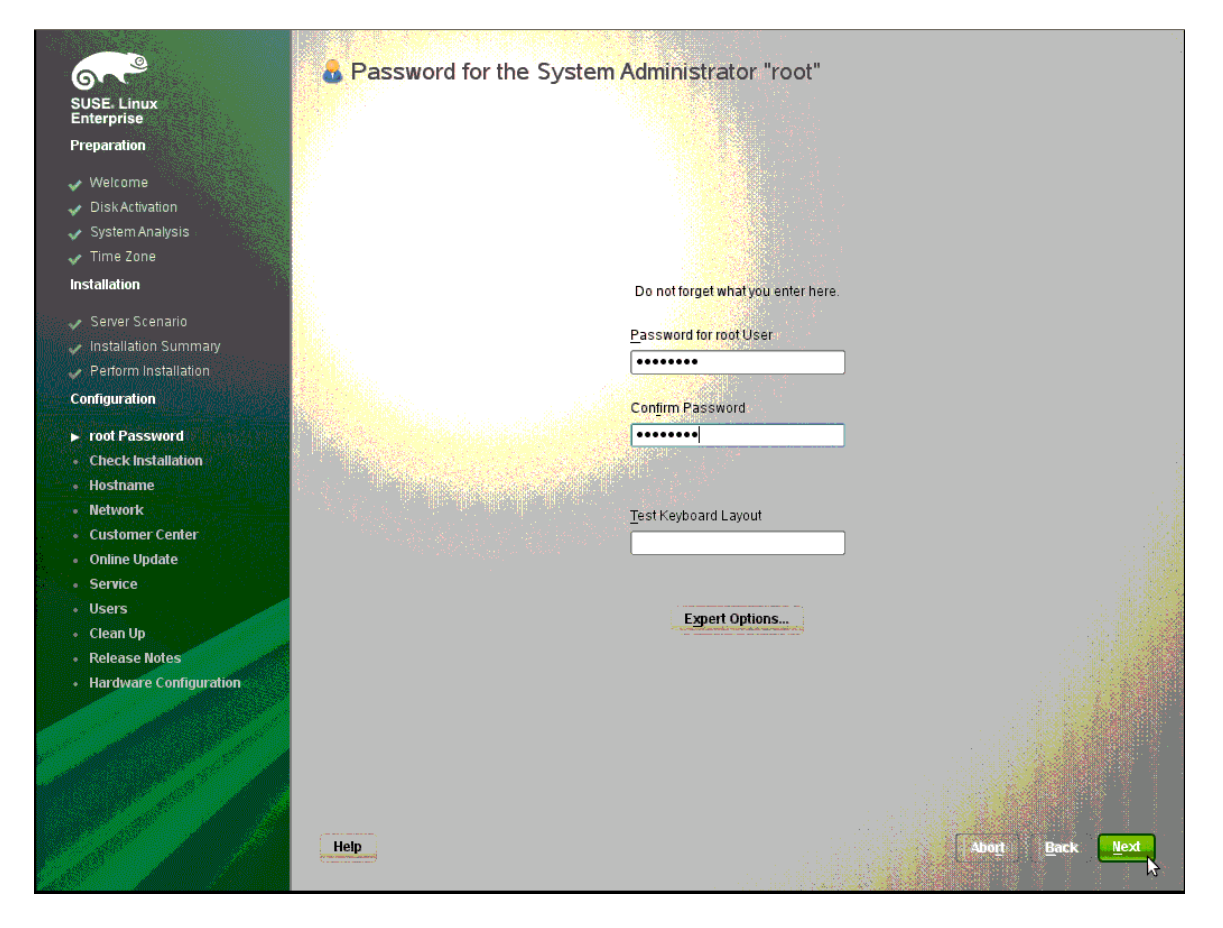

## 1.3.13 Hostname and Domain Name

Update as appropriate.

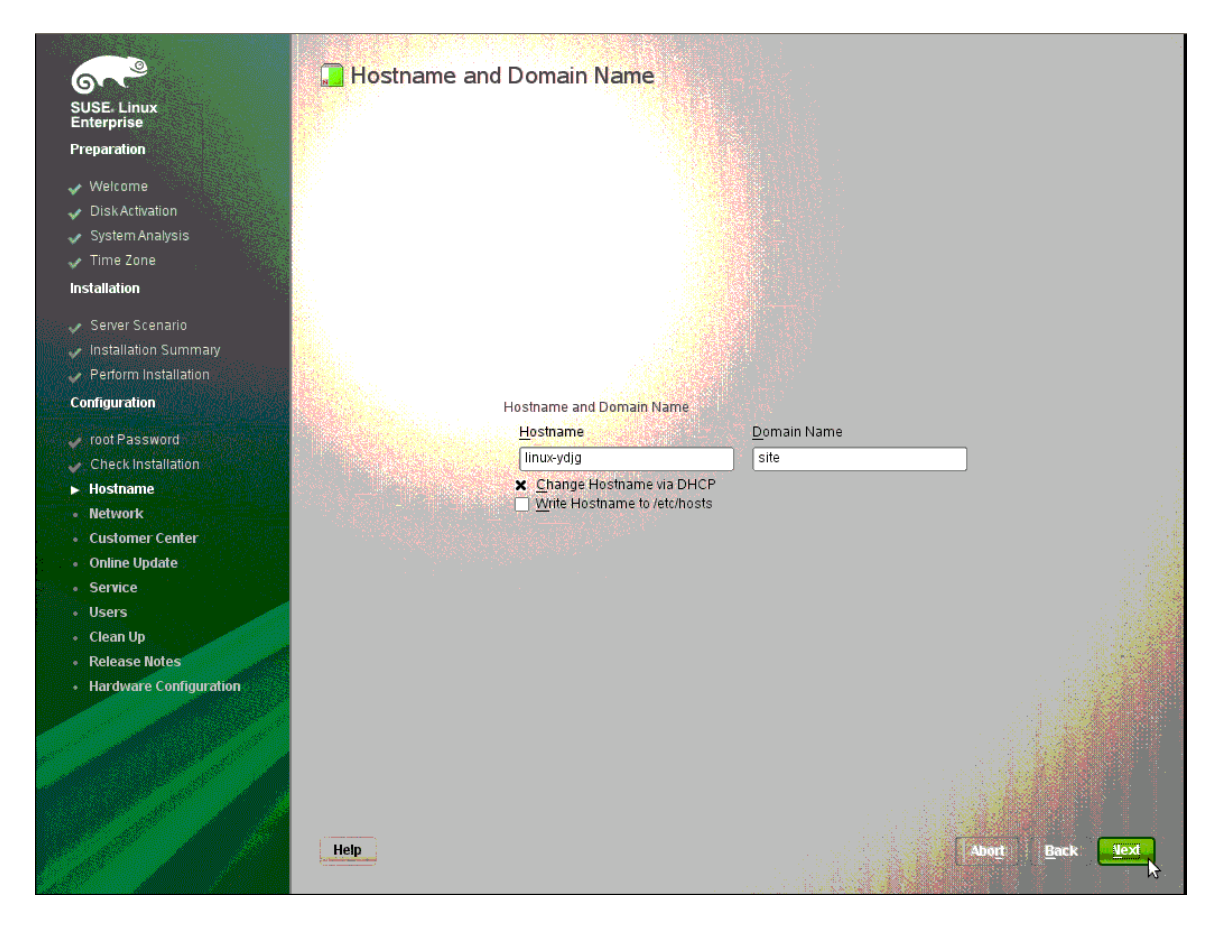

## 1.3.14 Network Configuration

You might want to disable the firewall if you are testing in a secure lab environment. You can configure other NICs in the system at this time as well.

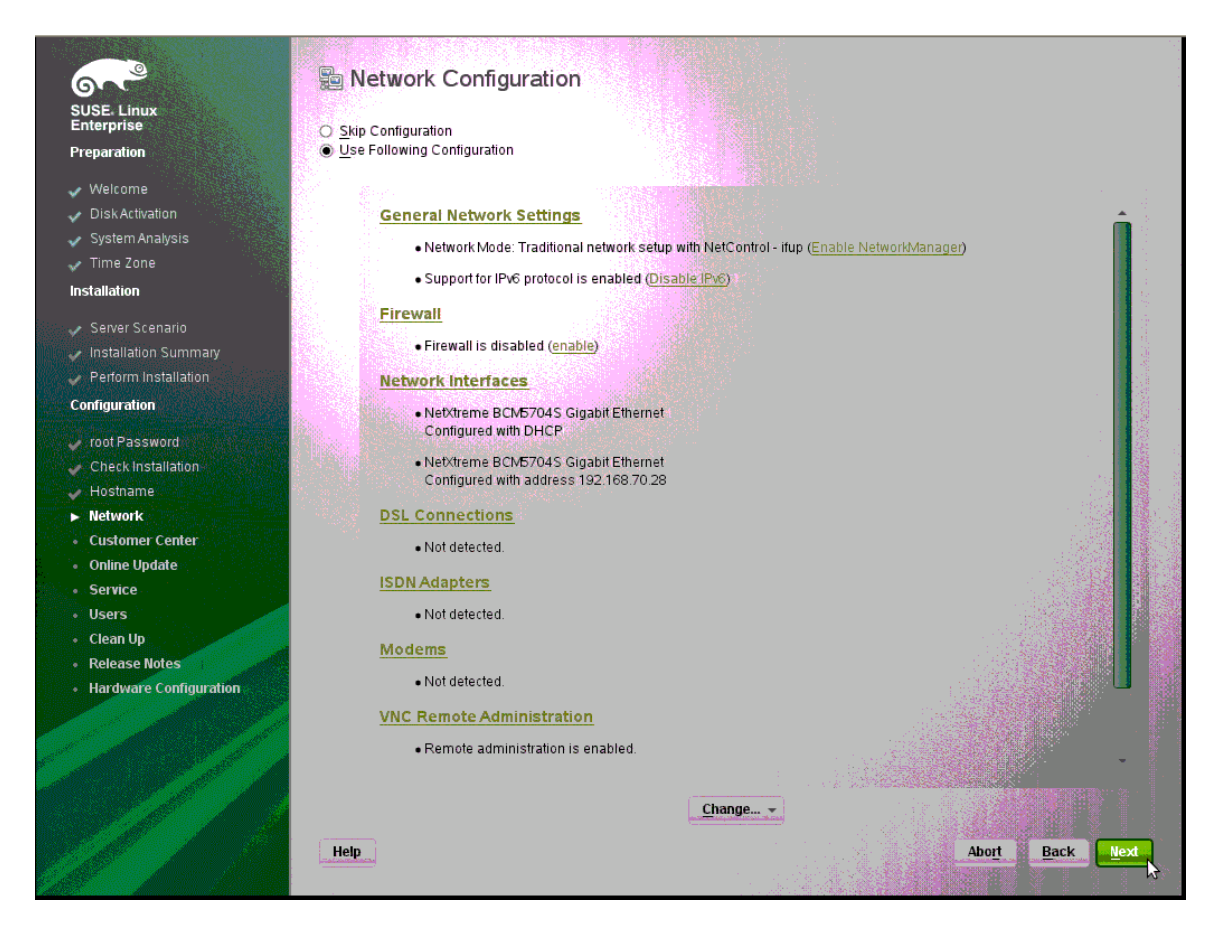

# 1.3.15 Test Internet Connection

If you want to Test make sure you select the NIC that is connected to your LAN that is connected to the Internet.

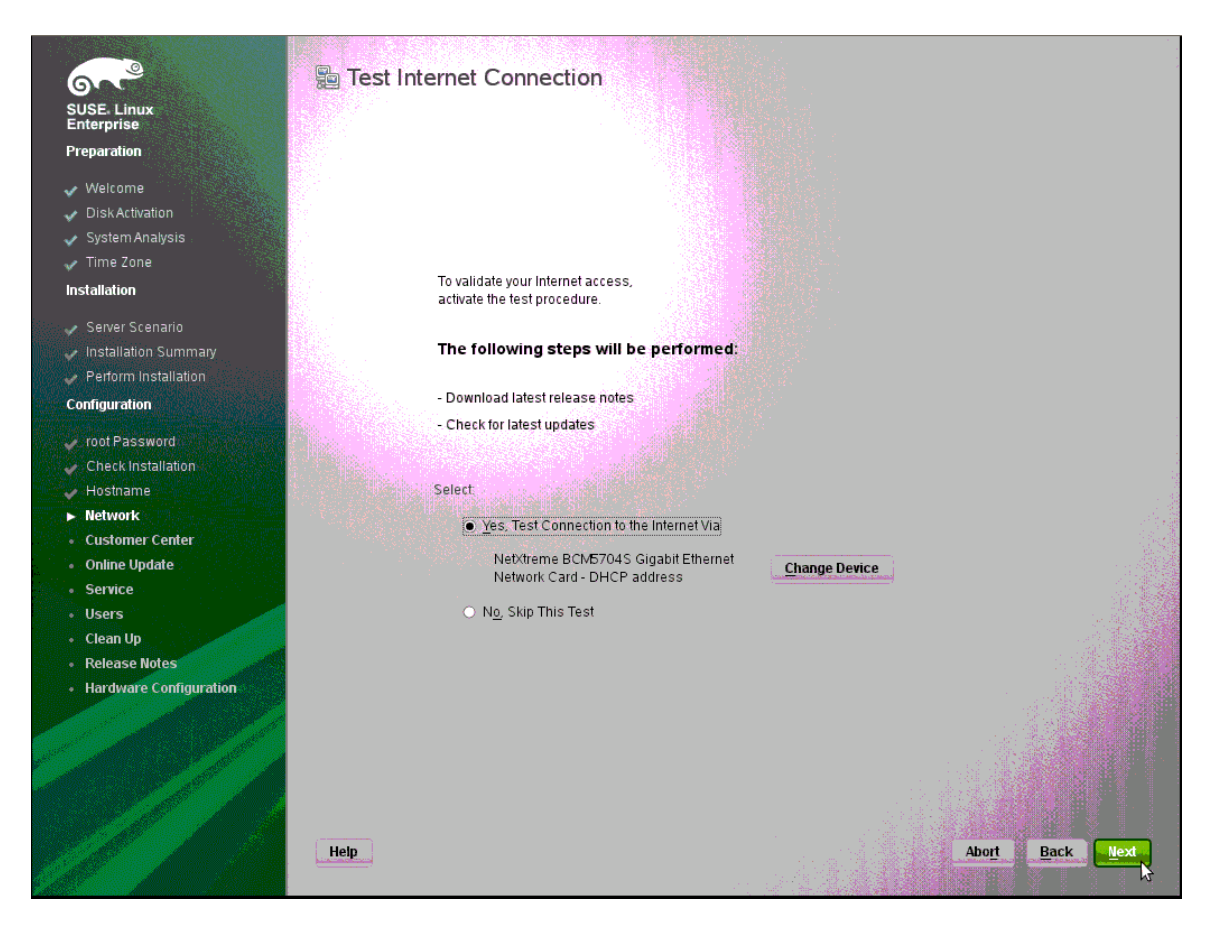

# **1.3.16 Installation Overview**

#### Change as required.

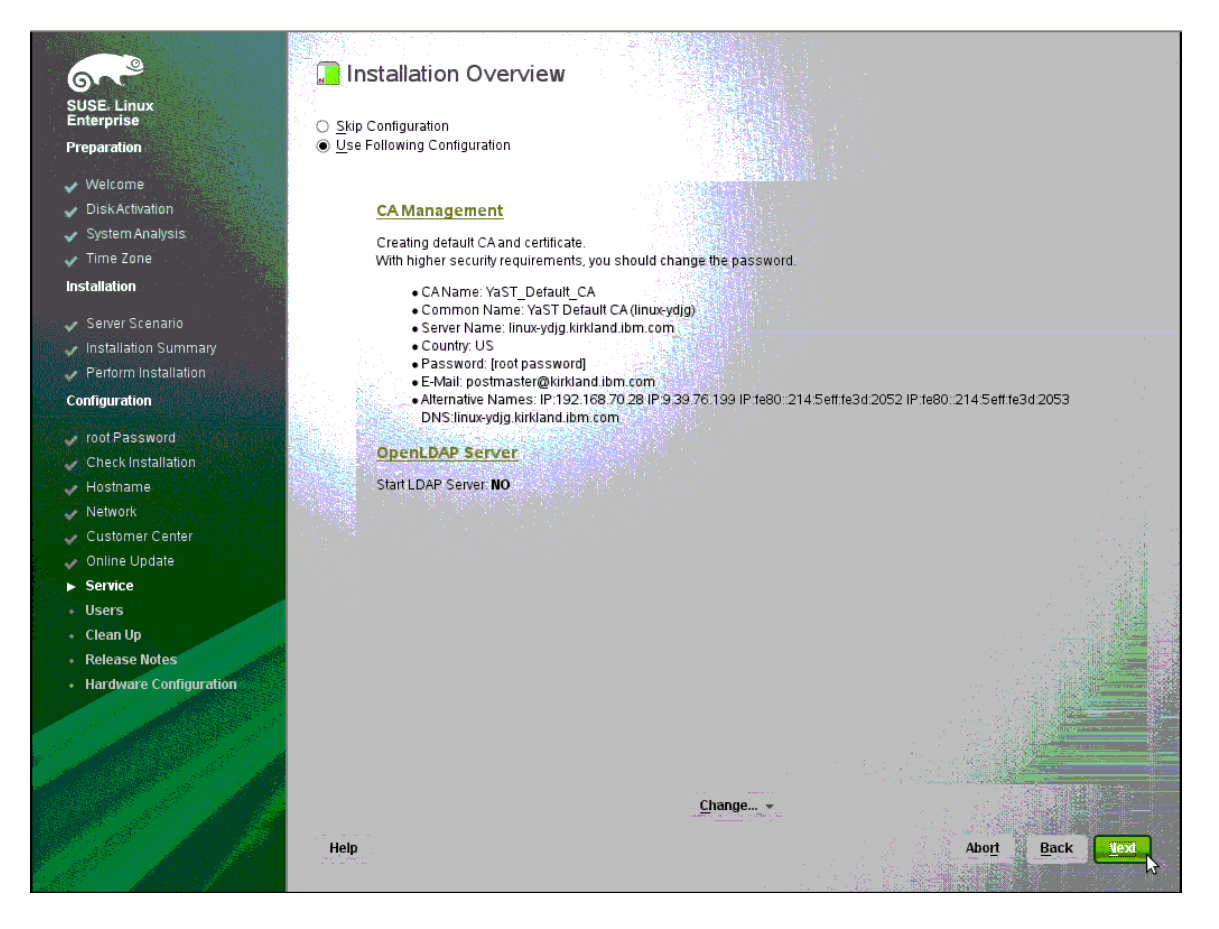

# 1.3.17 User Authentication Method

Select as appropriate.

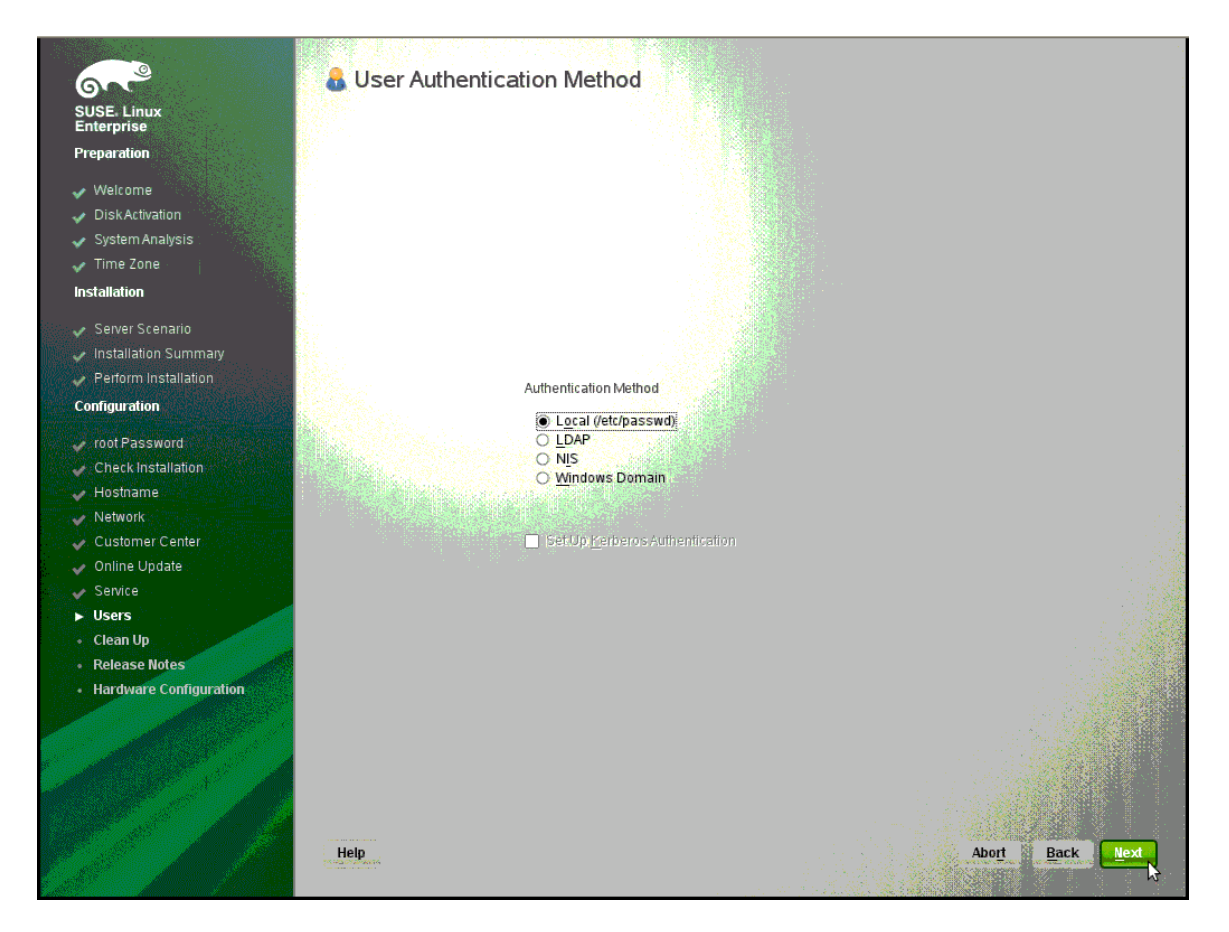

# 1.3.18 New Local User

Enter user information.

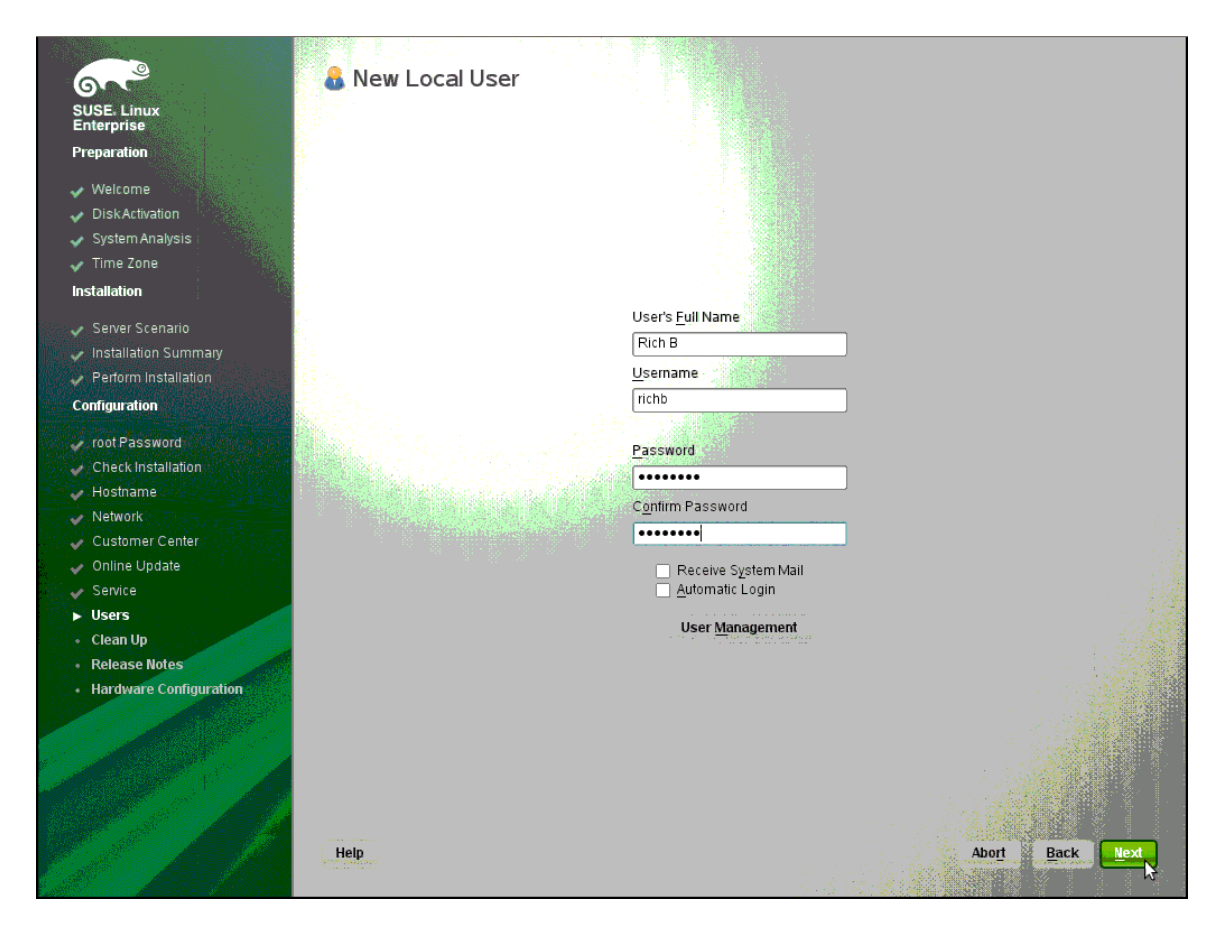

# 1.3.19 Release Notes

Browse the release notes.

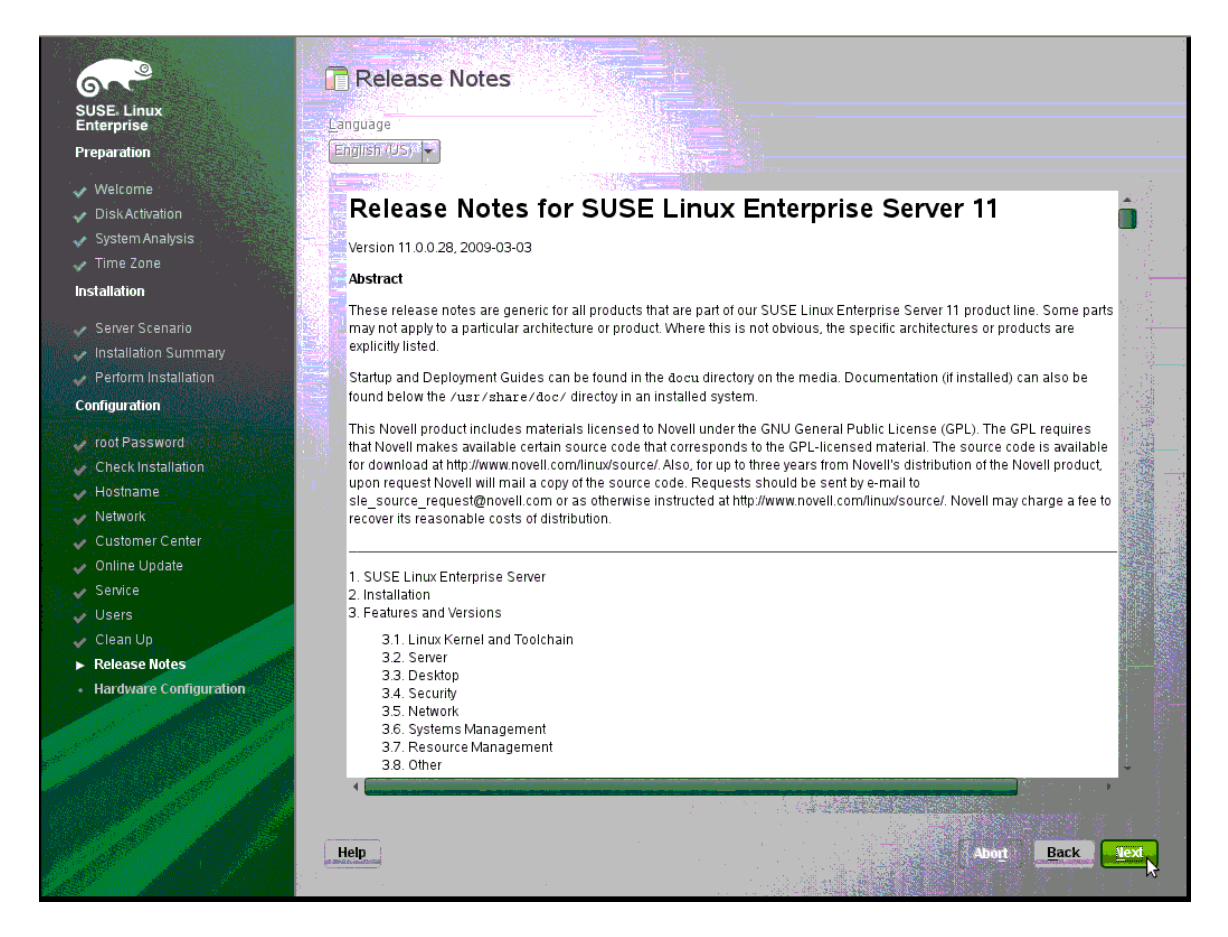

# 1.3.20 Hardware Configuration

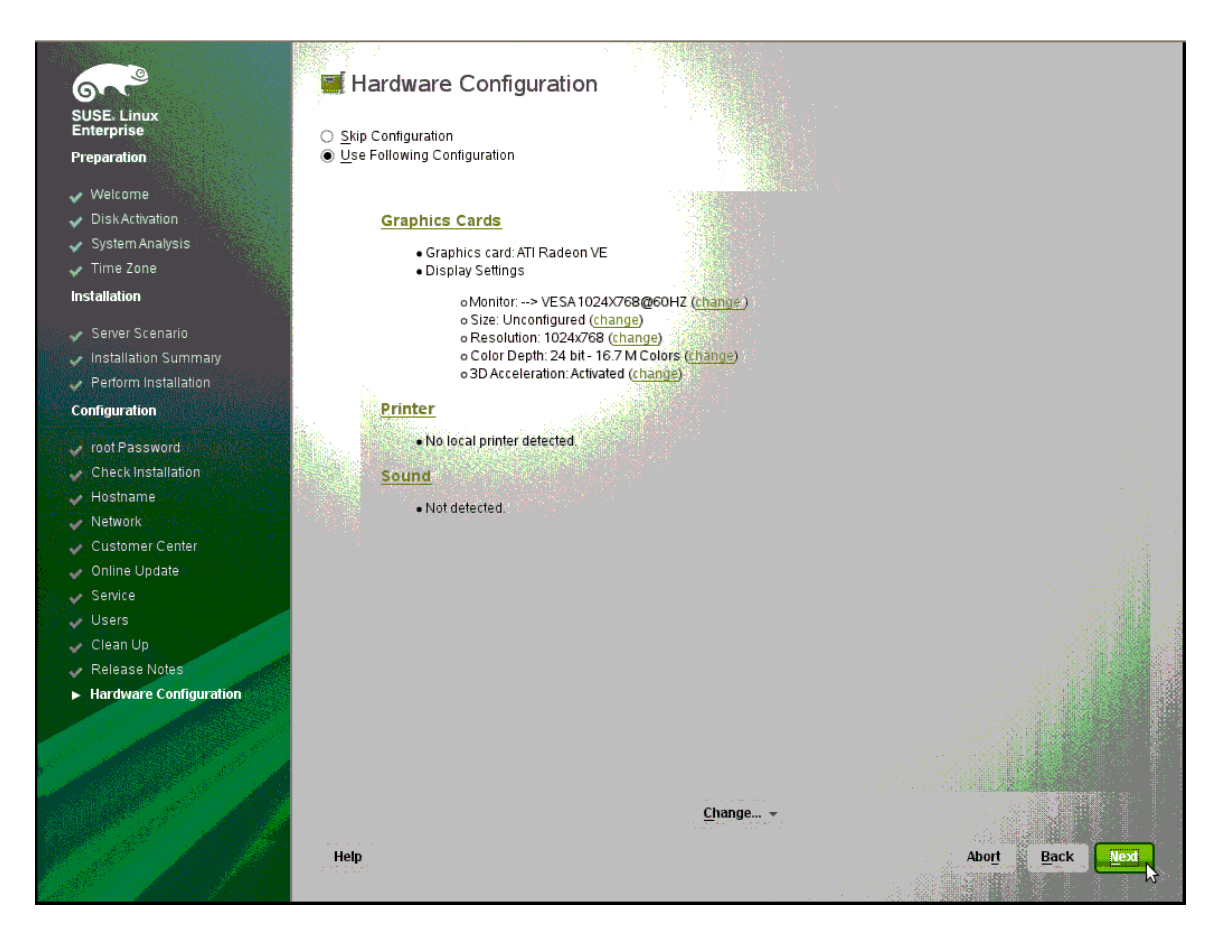

# **1.3.21** Installation Complete

Congratulations! The install is complete.

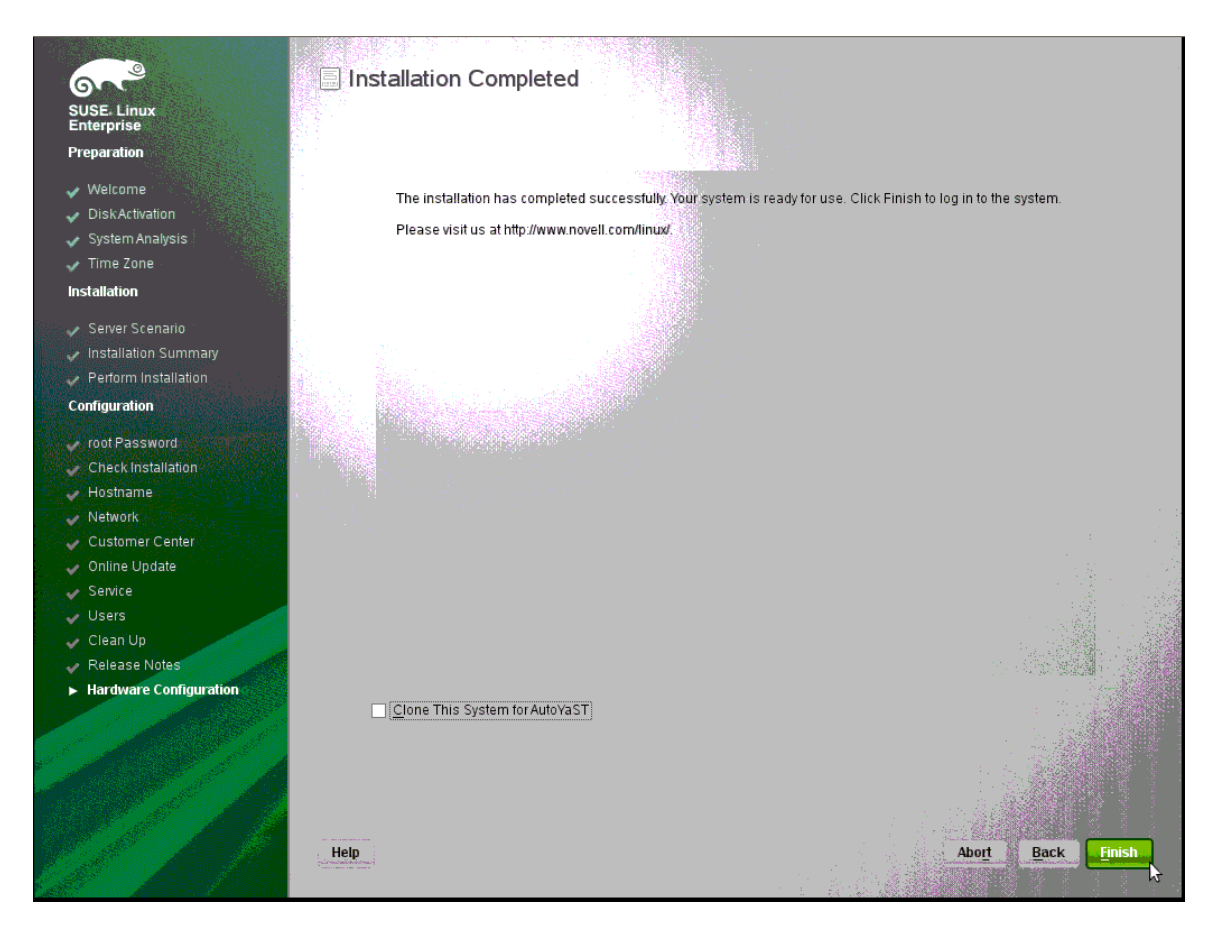

Click Finish.

# 1.3.22 Login

Note if you are using a Remote Console, or any console, and the graphics screen fails to appear, Ctrl-Alt-F1 will enter text mode.

Login.

| SUSE Linux Enterprise Server 11 (1586)   Linux-yi9b   Username:   roct   Restart B Shut Down   Cancel   Log In |  |
|----------------------------------------------------------------------------------------------------|--|
|                                                                                                    |  |

# 1.3.23 Desktop

Done!

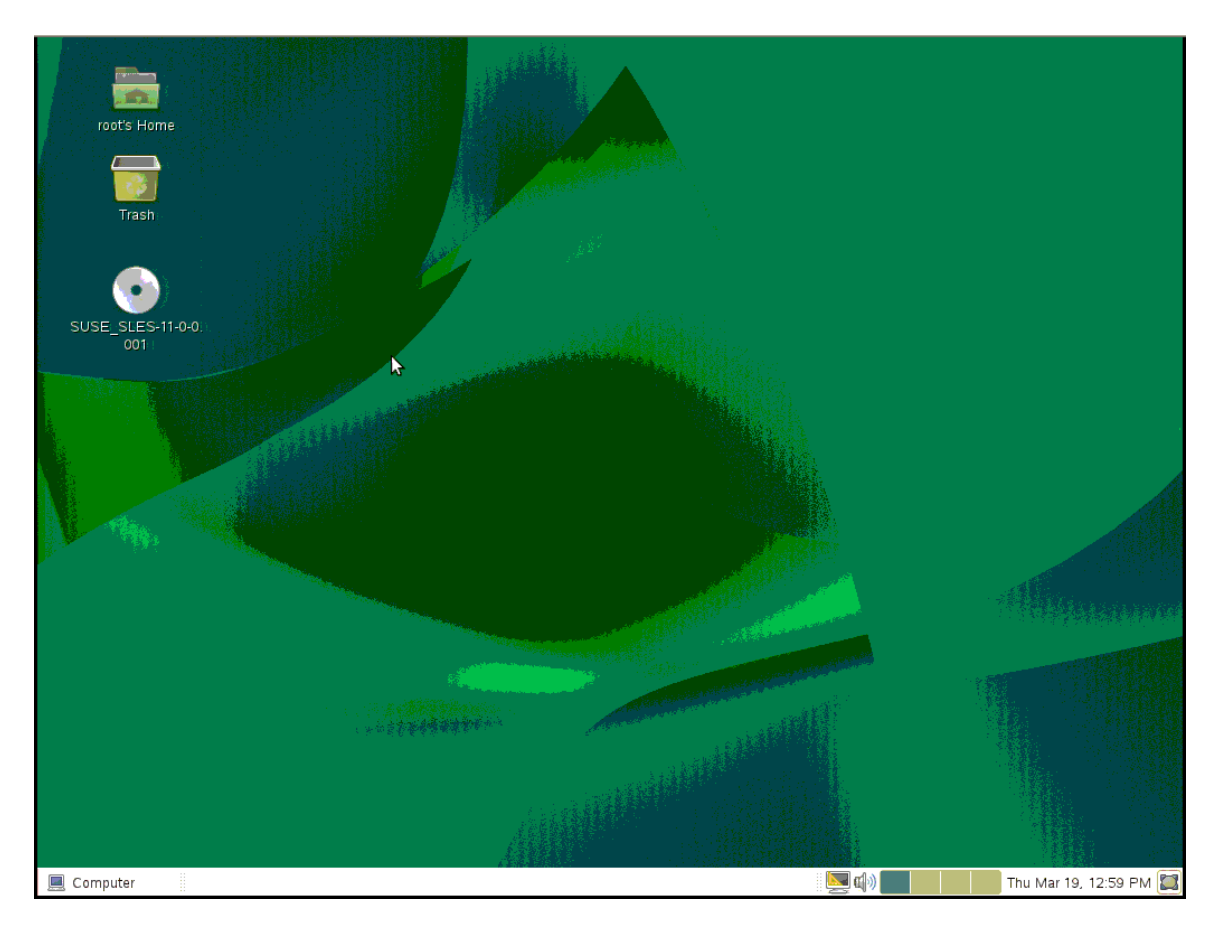

# 1.4 Notices

This information was developed for products and services offered in the U.S.A. IBM may not offer the products, services, or features discussed in this document in other countries. Consult your local IBM representative for information on the products and services currently available in your area. Any reference to an IBM product, program, or service is not intended to state or imply that only that IBM product, program, or service may be used. Any functionally equivalent product, program, or service that does not infringe any IBM intellectual property right may be used instead. However, it is the user's responsibility to evaluate and verify the operation of any non-IBM product, program, or service.

IBM may have patents or pending patent applications covering subject matter described in this document. The furnishing of this document does not grant you any license to these patents. You can send license inquiries, in writing, to:

IBM Director of Licensing IBM Corporation North Castle Drive Armonk, NY 10504-1785 U.S.A.

For license inquiries regarding double-byte (DBCS) information, contact the IBM Intellectual Property Department in your country or send inquiries, in writing, to:

IBM World Trade Asia Corporation Licensing 2-31 Roppongi 3-chome, Minato-ku Tokyo 106, Japan

The following paragraph does not apply to the United Kingdom or any other country where such provisions are inconsistent with local law: INTERNATIONAL BUSINESS MACHINES CORPORATION PROVIDES THIS PUBLICATION "AS IS" WITHOUT WARRANTY OF ANY KIND, EITHER EXPRESS OR IMPLIED, INCLUDING, BUT NOT LIMITED TO, THE IMPLIED WARRANTIES OF NON-INFRINGEMENT, MERCHANTABILITY OR FITNESS FOR A PARTICULAR PURPOSE. Some states do not allow disclaimer of express or implied warranties in certain transactions, therefore, this statement may not apply to you.

This information could include technical inaccuracies or typographical errors. Changes are periodically made to the information herein; these changes will be incorporated in new editions of the publication. IBM may make improvements and/or changes in the product(s) and/or the program(s) described in this publication at any time without notice. Any references in this information to non-IBM Web sites are provided for convenience only and do not in any manner serve as an endorsement of those Web sites. The materials at those Web sites are not part of the materials for this IBM product and use of those Web sites is at your own risk.

IBM may use or distribute any of the information you supply in any way it believes appropriate without incurring any obligation to you.

Licensees of this program who wish to have information about it for the purpose of enabling: (i) the exchange of information between independently created programs and other programs (including this one) and (ii) the mutual use of the information which has been exchanged, should contact:

*IBM Corporation MW9A/050 5600 Cottle Road San Jose, CA 95193 U.S.A.* 

Such information may be available, subject to appropriate terms and conditions, including in some cases, payment of a fee.

The licensed program described in this document and all licensed material available for it are provided by IBM under terms of the IBM Customer Agreement, IBM International Program License Agreement or any equivalent agreement between us.

Any performance data contained herein was determined in a controlled environment. Therefore, the results obtained in other operating environments may vary significantly. Some measurements may have been made on development-level systems and there is no guarantee that these measurements will be the same on generally available systems. Furthermore, some measurement may have been estimated through extrapolation. Actual results may vary. Users of this document should verify the applicable data for their specific environment.

Information concerning non-IBM products was obtained from the suppliers of those products, their published announcements or other publicly available sources. IBM has not tested those products and cannot confirm the accuracy of performance, compatibility or any other claims related to non-IBM products. Questions on the capabilities of non-IBM products should be addressed to the suppliers of those products.

#### COPYRIGHT LICENSE:

This information contains sample application programs in source language, which illustrate programming techniques on various operating platforms. You may copy,

modify, and distribute these sample programs in any form without payment to IBM, for the purposes of developing, using, marketing or distributing application programs conforming to the application programming interface for the operating platform for which the sample programs are written. These examples have not been thoroughly tested under all conditions. IBM, therefore, cannot guarantee or imply reliability, serviceability, or function of these programs.

Each copy or any portion of these sample programs or any derivative work, must include a copyright notice as follows:

© (your company name) (year). Portions of this code are derived from IBM Corp. Sample Programs. © Copyright IBM Corp. \_enter the year or years\_. All rights reserved.

If you are viewing this information softcopy, the photographs and color illustrations may not appear.

## 1.5 Trademarks

IBM, the IBM logo, and BladeCenter are registered trademarks of International Business Machines in the United States, other countries, or both.

Other company, product, or service names may be trademarks or service marks of others.

End of Document